## Konfirmasi Pembayaran Simpadhu

1/3

Untuk melakukan Konfirmasi Pembayaran Voucher SIMPADHU pada AHU Online maka lakukan akses pada http://ahu.go.id dan akan menampilkan tampilan AHU Online sebagai berikut :

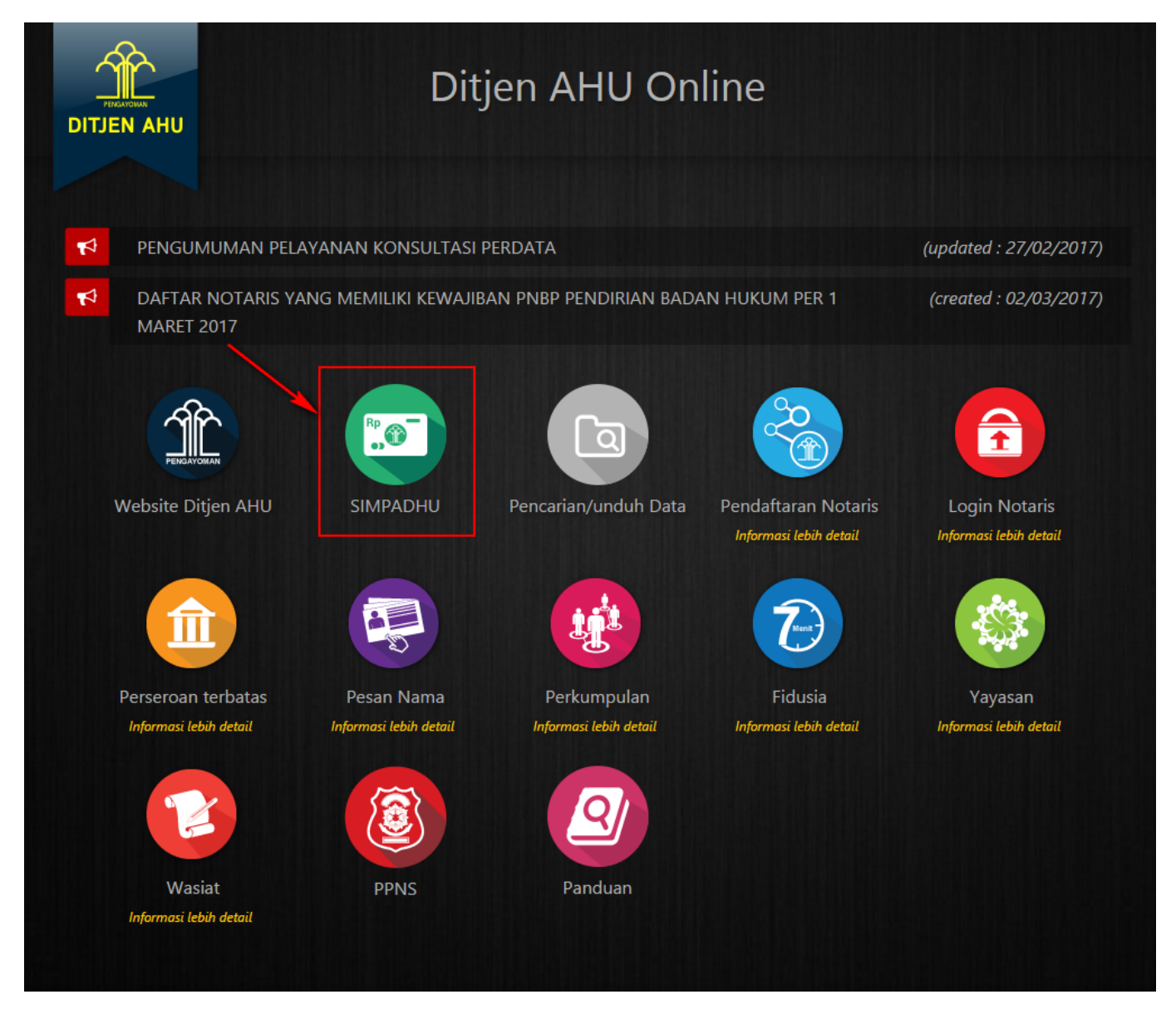

• Klik Icon SIMPADHU untuk masuk pada halaman pemesanan nomor voucher umum sebagai berikut :

Last update: 2021/08/05 konfirmasi\_pembayaran\_simpadhu http://panduan.ahu.go.id/doku.php?id=konfirmasi\_pembayaran\_simpadhu&rev=1628159141 11:25

| Website Ditjen AHU Beranda Log  | in                                            |  |  |  |  |
|---------------------------------|-----------------------------------------------|--|--|--|--|
| Cek Nomor Voucher Daftar Vouche | r Konfirmasi Pembayaran Konsultasi Pembayaran |  |  |  |  |
|                                 | PEMESANAN NOMOR VOUCHER                       |  |  |  |  |
| PELAYANAN JASA HUKUM *          | PILIH                                         |  |  |  |  |
|                                 | PILIH                                         |  |  |  |  |
| NAMA PEMOHON *                  | MASUKKAN NAMA PEMOHON                         |  |  |  |  |
| EMAIL PEMOHON *                 | MASUKKAN EMAIL PEMOHON                        |  |  |  |  |
| NOMOR HP *                      | MASUKKAN NOMOR TELEPON                        |  |  |  |  |
| JUMLAH PEMBELIAN *              | 1 ~                                           |  |  |  |  |

Klik Tombol Konfirmasi Pembayaran dan akan memunculkan halaman permohonan konfirmasi pembayaran sebagai berikut :

| Website Ditjen AHU Ber | anda Login                                                                 |
|------------------------|----------------------------------------------------------------------------|
|                        |                                                                            |
| Permohonan K           | onfirmasi Pembayaran                                                       |
| Nama Pemohon *         |                                                                            |
| Email Pemohon *        |                                                                            |
| Nomor Telp / HP *      |                                                                            |
| Kode Bank *            | PILIH 🗸                                                                    |
| Kode Voucher *         | 820190101506967<br>820190101506940<br>820190724803712<br>820190724804933   |
|                        |                                                                            |
|                        | * Maksimal 10 Kode Voucher PNBP, menggunakan tanda enter tanpa tanda spasi |
| Kode Verifikasi *      | Ambil kode baru                                                            |

- Masukan Nama Pemohon (wajib isi)
- Masukan Email Pemohon (wajib isi)

- Masukan Nomor Telp/HP (wajib isi)
- Masukan Kode Bank (wajib isi)
- Masukan Kode Voucher (wajib isi) \*Maksimal 10 kode voucher PNBP
- Masukan Kode Verifikasi berupa CAPTCHA (wajib isi)

|                  | Website Ditjen AHU Berand   | IREKTORAT )<br>KEMENTERIAN        | ENDERAL AD<br>Hukum dan hak a       | MINISTRAS<br>sasi manusia re | I HUKUM<br>publik Indoni |                   |    |
|------------------|-----------------------------|-----------------------------------|-------------------------------------|------------------------------|--------------------------|-------------------|----|
|                  | Permohonan Berhasil.        | inimasi Fembayara                 |                                     |                              |                          |                   |    |
|                  | Nama Pemohon *              |                                   |                                     |                              |                          |                   |    |
|                  | Email Pemohon *             |                                   |                                     |                              |                          |                   |    |
|                  | Nomor Telp / HP *           |                                   |                                     |                              |                          |                   |    |
|                  | Kode Bank *                 |                                   |                                     |                              |                          | ~                 |    |
|                  | Kode Voucher *              |                                   |                                     |                              |                          |                   |    |
|                  |                             |                                   |                                     |                              |                          |                   |    |
|                  |                             |                                   |                                     |                              |                          |                   |    |
|                  |                             | * Maksimal 10 Kode Voucher PNB    | P. menogunakan tanda enter tanpa ta | nda spasi                    |                          | li li             |    |
|                  | Kode Verifikasi *           | Ambil ko                          | ode baru                            |                              |                          |                   |    |
|                  | No. Kada Vaushar            | Kembali Konfirmasi                | lumlah Tazih                        | n Nomer Inveige              | NTDN                     |                   |    |
|                  | 1. 82021                    | Nama                              | Jumian Tagin                        | an Nomor Invoice             | NIPN                     | SUKSES            |    |
|                  | 2. 820210                   |                                   |                                     |                              |                          | SUDAH DIGUNAKAN   |    |
|                  | 3. 82021                    |                                   | N/A                                 | -                            | -                        | GAGAL             |    |
|                  | * Untuk Kode Voucher yang s | tatusnya gagal konfirmasi, dimoho | n untuk melakukan konsultasi pad    | a menu konsultasi pembayara  | ın ( klik disini ).      |                   |    |
|                  | _                           | _                                 |                                     |                              |                          |                   |    |
| •                | Konfirn                     | nasi                              | Per                                 | mohonan Berha                | sil.                     |                   |    |
| Klik Io<br>pemba | ombol<br>avaran             | maka ak                           | an muncul                           |                              | dan r                    | natriks konfirma: | SI |
| P 290            | ,                           |                                   |                                     |                              |                          |                   |    |
|                  |                             |                                   |                                     |                              |                          |                   |    |
| From:            |                             |                                   |                                     |                              |                          |                   |    |
| http://p         | banduan.ahu.go.             | id/ - AHU ONLIN                   | IE                                  |                              |                          |                   |    |
| Perma            | nent link                   |                                   |                                     |                              |                          |                   | ×  |

http://panduan.ahu.go.id/doku.php?id=konfirmasi\_pembayaran\_simpadhu&rev=1628159141

Last update: 2021/08/05 11:25